## **BAB IV**

### HASIL PENELITIAN DAN PEMBAHASAN

# 4.1 Hasil Penelitian

Hasil peneltitian merupakan lanjutan dari tahap perancangan. Pada tahap ini, aplikasi yang telah dirancang akan di implementasikan ke dalam bentuk aplikasi nyata. Tampilan Aplikasi Visualisasi 3D Senyawa Hidrokarbon adalah sebagai berikut.

## 4.1.1 Tampilan Aplikasi

1) Tampilan Menu Utama

Halaman ini adalah halaman yang akan muncul pertama kali ketika aplikasi dibka atau dijalankan. Pada halam ini terdapat menu-menu yang dapat dipilih oleh pengguna diantaranya adalah Senyawa Hidrokarbon, Tata Nama Senyawa Hidrokarbon, Bantuan, dan Keluar. Penjelasan tentang masing-masing fungsi telah di jabarkan pada bab 3. Tampilan menu utama di tunjukan oleh gambar 4.1

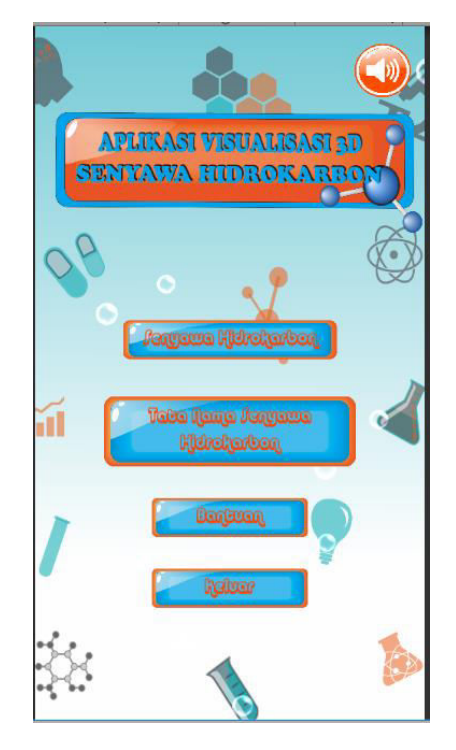

Gambar 4.1 Tampilan Halaman Utama

#### 2) Tampilan Halaman Senyawa Hidrokarbon

Halaman ini adalah halaman yang akan muncul ketika pengguna memilih menu Senyawa Hidrokarbon. Pada halaman ini berisi daftar senyawa hidrokarbon yang jika di klik akan menuju ke halaman penjelasan masing-masing senyawa hidrokarbon, terdapat juga tombol Menu Utama yang akan mengarah pada halaman menu utama. Tampilan halaman senyawa hidrokarbon ditunjukan pada gambar 4.2.

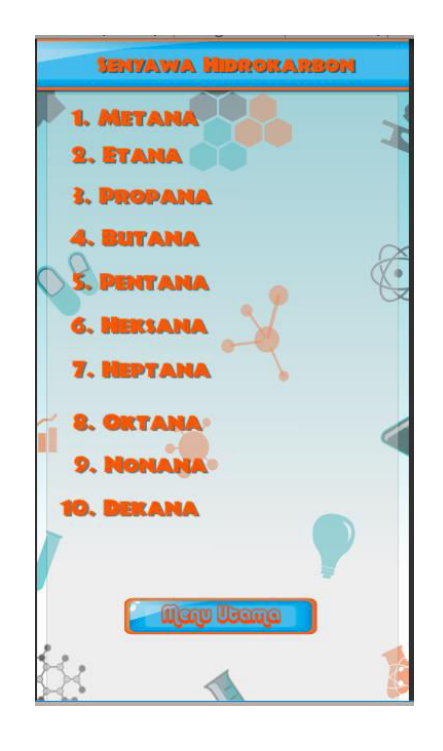

Gambar 4.2 Tampilan Halaman Senyawa Hidrokarbon

#### 3) Tampilan Halaman Tata Nama Senyawa Hidrokarbon

Halaman ini adalah halaman yang akan tampil ketika pengguna memilih menu tata nama senyawa hidrokarbon. Halaman ini berisi penjelasan tentang bagaimana penamaan senyawa hidrokarbon berdasarkan aturan UPAC(*International Union of Pure and Applied Chemistry*), terdapat juga tombol Menu Utama yang akan mengarah pada halaman menu utama. tampilan halaman senyawa hidrokarbon ditunjukan pada gambar 4.3.

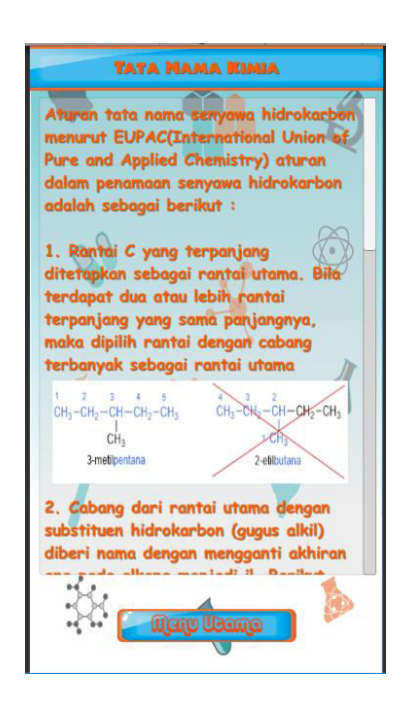

Gambar 4.3 Tampilan Halaman Tata Nama Senyawa Hidrokarbon

# 4) Tampilan Halaman Bantuan

Halaman ini adalah halaman yang akan tampil ketika pengguna memilih menu Bantaun. Halaman ini berisi penjelasan singkat cara penggunaan aplikasi, terdapat juga tombol Menu Utama yang akan mengarah pada halaman Menu Utama. Tampilan Halaman Bantuan ditunjukan pada gambar 4.4.

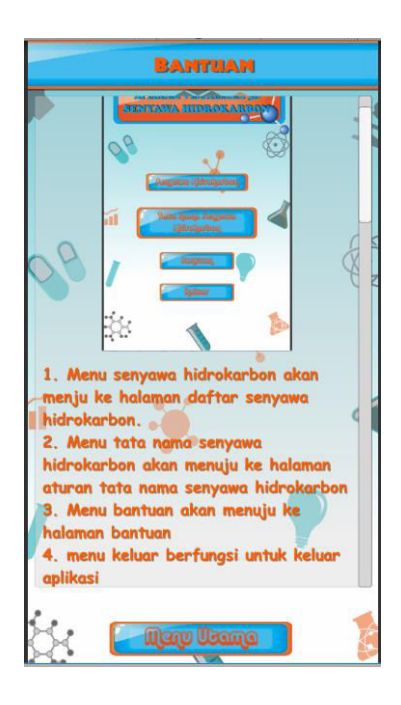

Gambar 4.4 Tampilan Halaman Bantuan

#### 5) Tampilan Halaman Penjelasan Metana

Halaman ini adalah halaman yang akan tampil ketika pengguna memilih Metana pada halaman Senyawa Hidrokarbon. Halaman ini berisi pengertian senyawa hidrokarbon metana, terdapat juga tombol Menu Utama yang akan mengarah pada halaman Menu Utama dan tombol Lihat 3D yang akan menuju ke halaman Struktur 3D Metana. Tampilan Halaman Penjelasan Metana ditunjukan pada gambar 4.5.

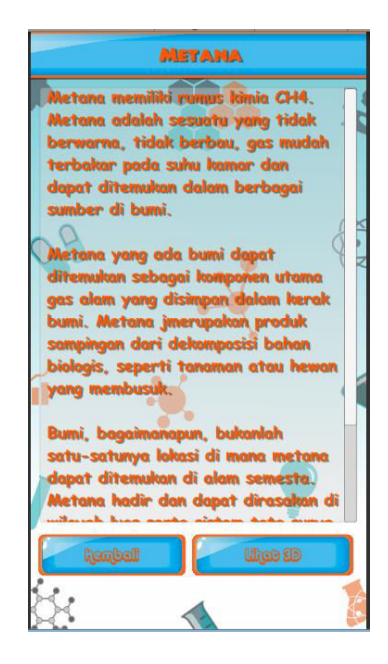

Gambar 4.5 Tampilan Halaman Penjelasan Metana

# 6) Tampilan Halaman Penjelasan Etana

Halaman ini adalah halaman yang akan tampil ketika pengguna memilih Etana pada halaman Senyawa Hidrokarbon. Halaman ini berisi pengertian senyawa hidrokarbon etana, terdapat juga tombol Menu Utama yang akan mengarah pada halaman Menu Utama dan tombol Lihat 3D yang akan menuju ke halaman Struktur 3D Etana. Tampilan Halaman Penjelasan Etana ditunjukan pada gambar 4.6.

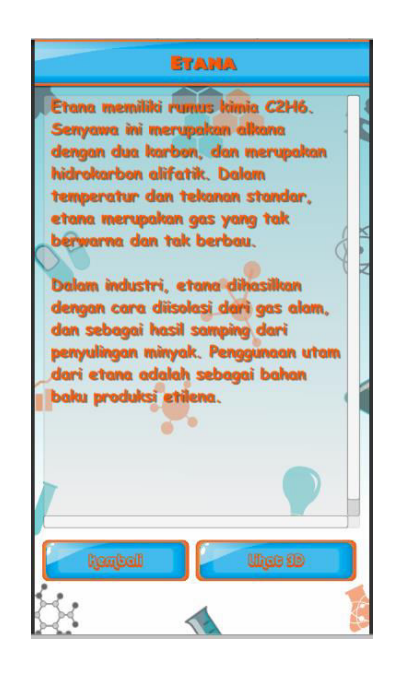

Gambar 4.6 Tampilan Halaman Penjelasan Etana

# 7) Tampilan Halaman Penjelasan Propana

Halaman ini adalah halaman yang akan tampil ketika pengguna memilih Propana pada halaman Senyawa Hidrokarbon. Halaman ini berisi pengertian senyawa hidrokarbon propana, terdapat juga tombol Menu Utama yang akan mengarah pada halaman Menu Utama dan tombol Lihat 3D yang akan menuju ke halaman Struktur 3D Propana. Tampilan Halaman Penjelasan Propana ditunjukan pada gambar 4.7.

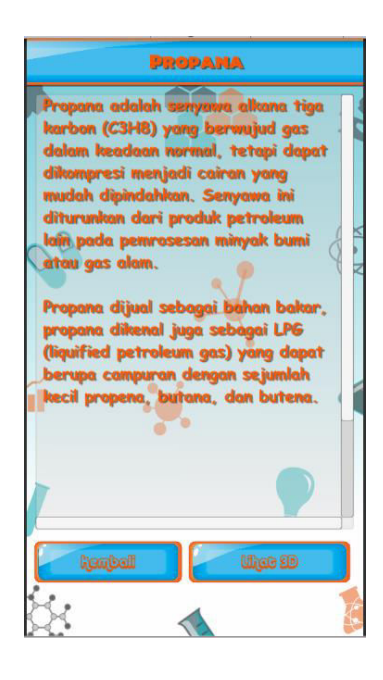

Gambar 4.7 Tampilan Halaman Penjelasan Propana

#### 8) Tampilan Halaman Penjelasan Butana

Halaman ini adalah halaman yang akan tampil ketika pengguna memilih Butana pada halaman Senyawa Hidrokarbon. Halaman ini berisi pengertian senyawa hidrokarbon butana, terdapat juga tombol Menu Utama yang akan mengarah pada halaman Menu Utama dan tombol Lihat 3D yang akan menuju ke halaman Struktur 3D Buatana. Tampilan Halaman Penjelasan Butana ditunjukan pada gambar 4.8.

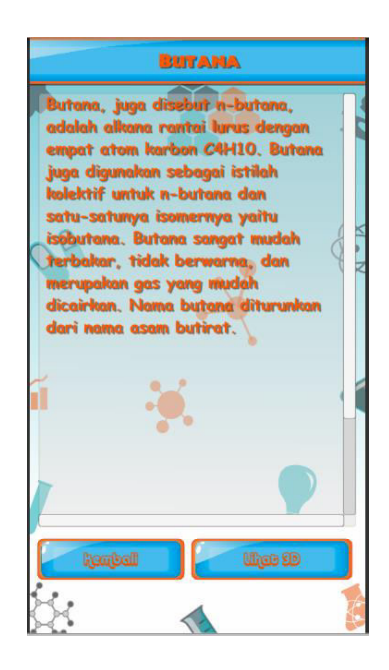

Gambar 4.8 Tampilan Halaman Penjelasan Buatana

### 9) Tampilan Halaman Penjelasan Pentana

Halaman ini adalah halaman yang akan tampil ketika pengguna memilih Pentana pada halaman Senyawa Hidrokarbon. Halaman ini berisi pengertian senyawa hidrokarbon prentana, terdapat juga tombol Menu Utama yang akan mengarah pada halaman Menu Utama dan tombol Lihat 3D yang akan menuju ke halaman Struktur 3D Pentana. Tampilan Halaman Penjelasan Pentana ditunjukan pada gambar 4.9.

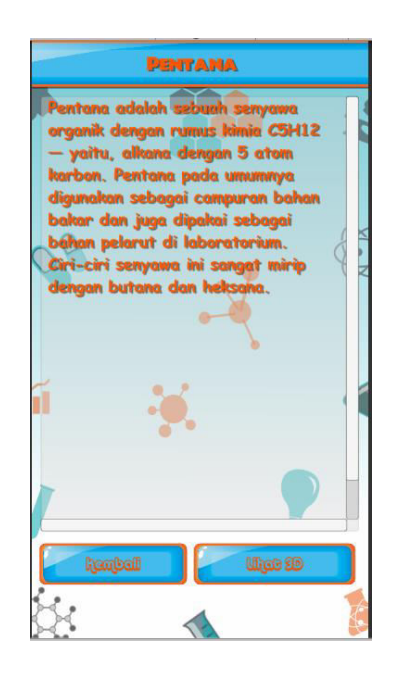

Gambar 4.9 Tampilan Halaman Penjelasan Pentana

10) Tampilan Halaman Penjelasan Heksana

Halaman ini adalah halaman yang akan tampil ketika pengguna memilih Heksana pada halaman Senyawa Hidrokarbon. Halaman ini berisi pengertian senyawa hidrokarbon Heksana, terdapat juga tombol Menu Utama yang akan mengarah pada halaman Menu Utama dan tombol Lihat 3D yang akan menuju ke halaman Struktur 3D Heksana. Tampilan Halaman Penjelasan Heksana ditunjukan pada gambar 4.10.

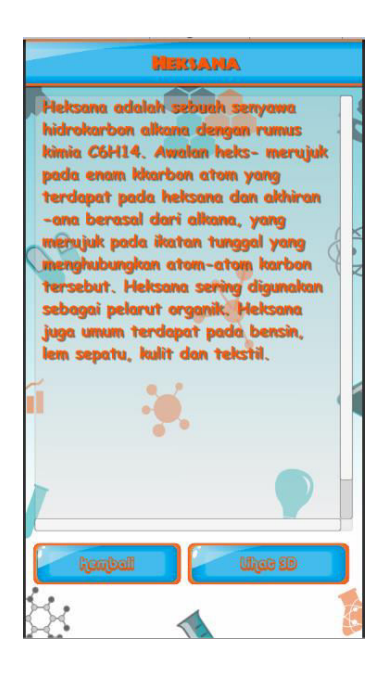

#### 11) Tampilan Halaman Penjelasan Heptana

Halaman ini adalah halaman yang akan tampil ketika pengguna memilih Heptana pada halaman Senyawa Hidrokarbon. Halaman ini berisi pengertian senyawa hidrokarbon Heptana, terdapat juga tombol Menu Utama yang akan mengarah pada halaman Menu Utama dan tombol Lihat 3D yang akan menuju ke halaman Struktur 3D Heptana. Tampilan Halaman Penjelasan Heptana ditunjukan pada gambar 4.11.

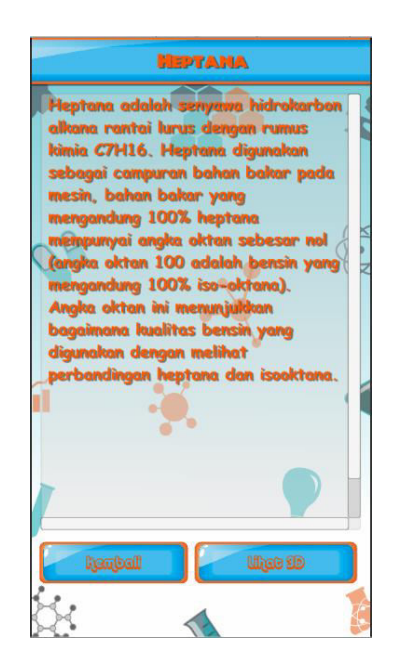

Gambar 4.11 Tampilan Halaman Penjelasan Heptana

#### 12) Tampilan Halaman Penjelasan Oktana

Halaman ini adalah halaman yang akan tampil ketika pengguna memilih Oktana pada halaman Senyawa Hidrokarbon. Halaman ini berisi pengertian senyawa hidrokarbon oktana, terdapat juga tombol Menu Utama yang akan mengarah pada halaman Menu Utama dan tombol Lihat 3D yang akan menuju ke halaman Struktur 3D Oktana. Tampilan Halaman Penjelasan Oktana ditunjukan pada gambar 4.12.

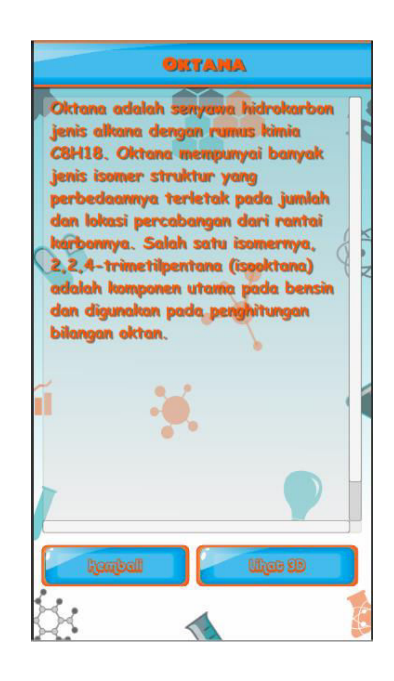

Gambar 4.12 Tampilan Halaman Penjelasan Oktana

# 13) Tampilan Halaman Penjelasan Nonana

Halaman ini adalah halaman yang akan tampil ketika pengguna memilih Nonana pada halaman Senyawa Hidrokarbon. Halaman ini berisi pengertian senyawa hidrokarbon nonana, terdapat juga tombol Menu Utama yang akan mengarah pada halaman Menu Utama dan tombol Lihat 3D yang akan menuju ke halaman Struktur 3D Nonana. Tampilan Halaman Penjelasan Nonana ditunjukan pada gambar 4.13.

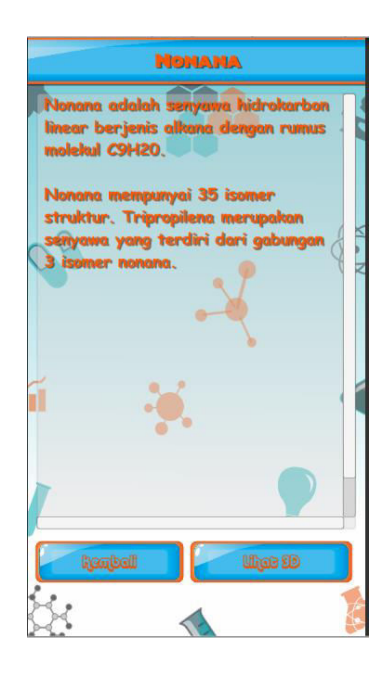

#### 14) Tampilan Halaman Penjelasan Dekana

Halaman ini adalah halaman yang akan tampil ketika pengguna memilih Dekana pada halaman Senyawa Hidrokarbon. Halaman ini berisi pengertian senyawa hidrokarbon dekana, terdapat juga tombol Menu Utama yang akan mengarah pada halaman Menu Utama dan tombol Lihat 3D yang akan menuju ke halaman Struktur 3D dekana. Tampilan Halaman Penjelasan Dekana ditunjukan pada gambar 4.14.

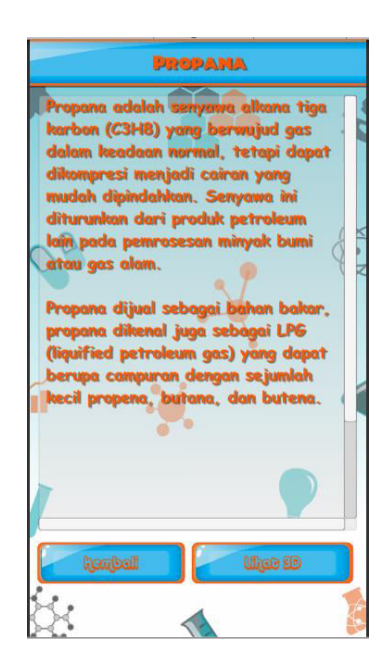

Gambar 4.14 Tampilan Halaman Penjelasan Dekana

# 15) Tampilan Halaman Struktur 3D Metana

Halaman ini adalah halaman yang akan tampil ketika pengguna memilih tombol Lihat 3D pada halaman Penjelasan Metana . Halaman ini berisi struktur 3D dari senyawa hidrokarbon metana, terdapat juga tombol Kembali yang akan mengarah pada halaman Penjelasan Metana. Tampilan Halaman Struktur 3D Metana ditunjukan pada gambar 4.15.

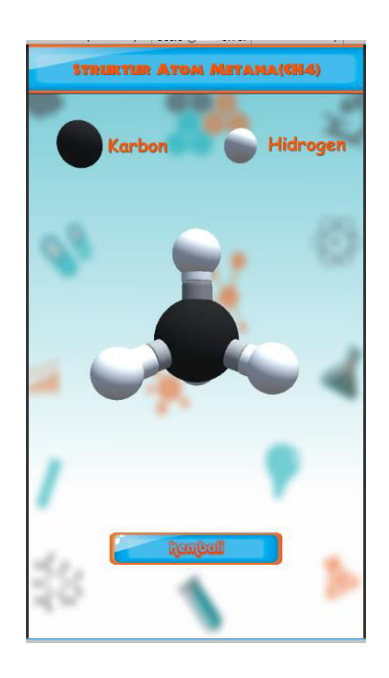

Gambar 4.15 Tampilan Halaman Struktur 3D Metana

16) Tampilan Halaman Struktur 3D Etana

Halaman ini adalah halaman yang akan tampil ketika pengguna memilih tombol Lihat 3D pada halaman Penjelasan Etana . Halaman ini berisi struktur 3D dari senyawa hidrokarbon etana, terdapat juga tombol Kembali yang akan mengarah pada halaman Penjelasan Etana. Tampilan Halaman Struktur 3D Etana ditunjukan pada gambar 4.16.

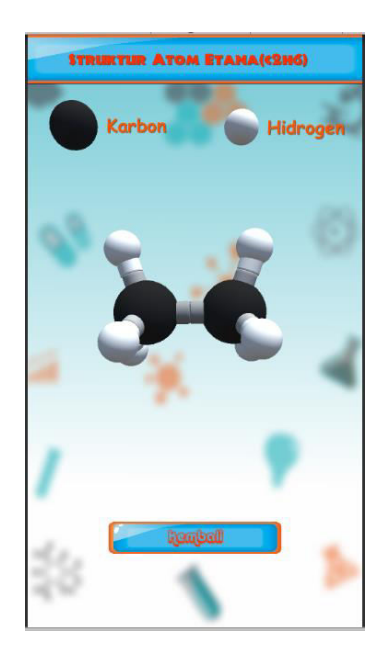

Gambar 4.16 Tampilan Halaman Struktur 3D Etana

#### 17) Tampilan Halaman Struktur 3D Propana

Halaman ini adalah halaman yang akan tampil ketika pengguna memilih tombol Lihat 3D pada halaman Penjelasan Propana . Halaman ini berisi struktur 3D dari senyawa hidrokarbon propana, terdapat juga tombol Kembali yang akan mengarah pada halaman Penjelasan Propana. Tampilan Halaman Struktur 3D Propana ditunjukan pada gambar 4.17.

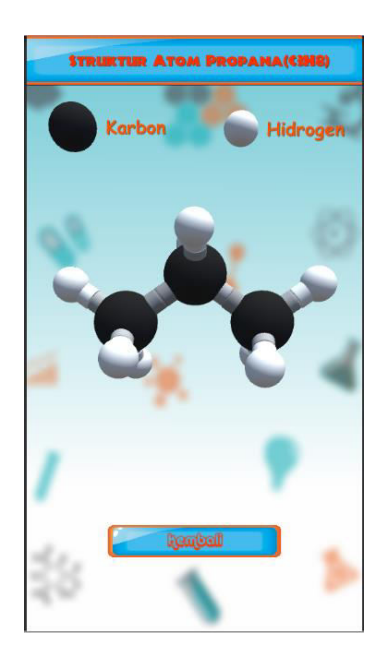

Gambar 4.17 Tampilan Halaman Struktur 3D Propana

## 18) Tampilan Halaman Struktur 3D Butana

Halaman ini adalah halaman yang akan tampil ketika pengguna memilih tombol Lihat 3D pada halaman Penjelasan Butana . Halaman ini berisi struktur 3D dari senyawa hidrokarbon butana, terdapat juga tombol Kembali yang akan mengarah pada halaman Penjelasan Butana. Tampilan Halaman Struktur 3D Butana ditunjukan pada gambar 4.18.

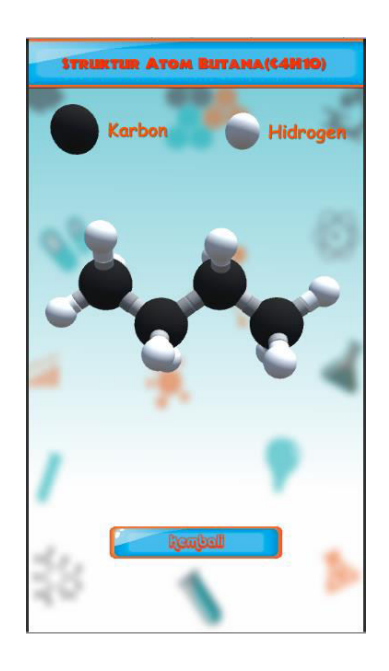

Gambar 4.18 Tampilan Halaman Struktur 3D Butana

19) Tampilan Halaman Struktur 3D Pentana

Halaman ini adalah halaman yang akan tampil ketika pengguna memilih tombol Lihat 3D pada halaman Penjelasan Pentana . Halaman ini berisi struktur 3D dari senyawa hidrokarbon pentana, terdapat juga tombol Kembali yang akan mengarah pada halaman Penjelasan Pentana. Tampilan Halaman Struktur 3D Pentana ditunjukan pada gambar 4.19.

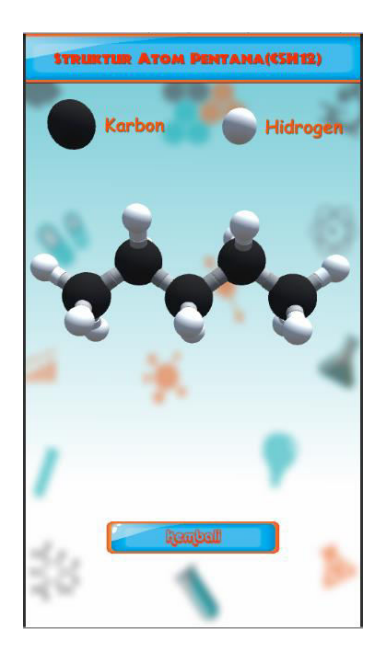

Gambar 4.19 Tampilan Halaman Struktur 3D Pentana

#### 20) Tampilan Halaman Struktur 3D Heksana

Halaman ini adalah halaman yang akan tampil ketika pengguna memilih tombol Lihat 3D pada halaman Penjelasan Heksana . Halaman ini berisi struktur 3D dari senyawa hidrokarbon heksana, terdapat juga tombol Kembali yang akan mengarah pada halaman Penjelasan Heksana. Tampilan Halaman Struktur 3D Heksana ditunjukan pada gambar 4.20.

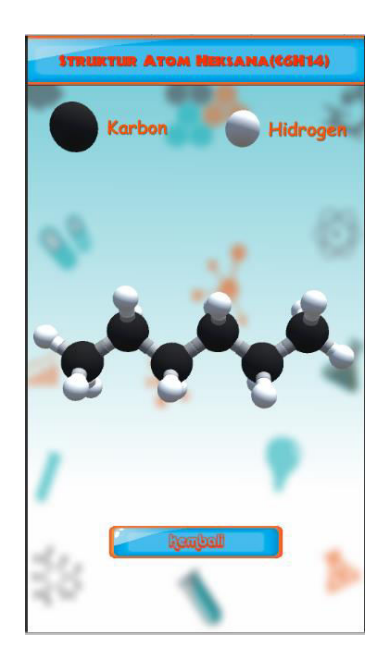

Gambar 4.20 Tampilan Halaman Struktur 3D Heksana

# 21) Tampilan Halaman Struktur 3D Heptana

Halaman ini adalah halaman yang akan tampil ketika pengguna memilih tombol Lihat 3D pada halaman Penjelasan Heptana . Halaman ini berisi struktur 3D dari senyawa hidrokarbon heptana, terdapat juga tombol Kembali yang akan mengarah pada halaman Penjelasan Heptana. Tampilan Halaman Struktur 3D Heptana ditunjukan pada gambar 4.21.

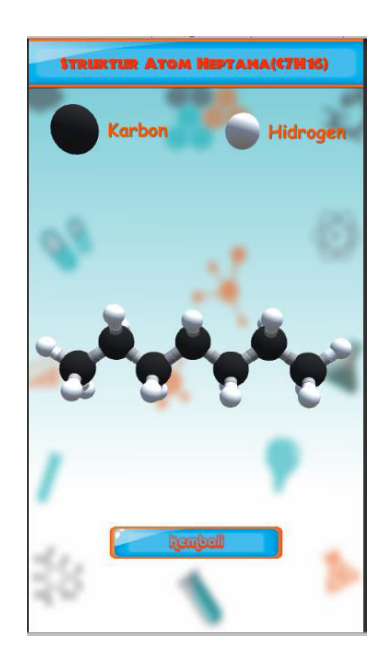

Gambar 4.21 Tampilan Halaman Struktur 3D Heptana

22) Tampilan Halaman Struktur 3D Oktana

Halaman ini adalah halaman yang akan tampil ketika pengguna memilih tombol Lihat 3D pada halaman Penjelasan Oktana . Halaman ini berisi struktur 3D dari senyawa hidrokarbon oktana, terdapat juga tombol Kembali yang akan mengarah pada halaman Penjelasan Oktana. Tampilan Halaman Struktur 3D Oktana ditunjukan pada gambar 4.22.

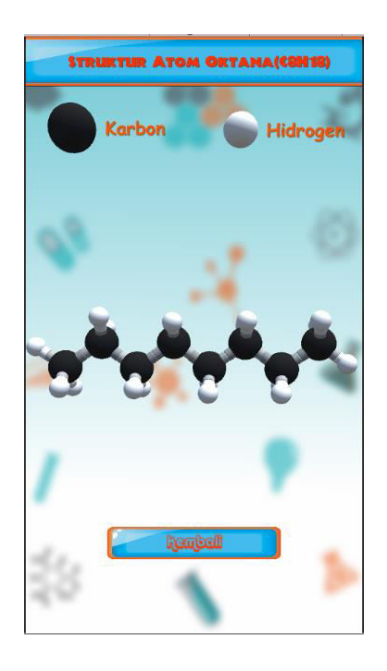

Gambar 4.22 Tampilan Halaman Struktur 3D Oktana

#### 23) Tampilan Halaman Struktur 3D Nonana

Halaman ini adalah halaman yang akan tampil ketika pengguna memilih tombol Lihat 3D pada halaman Penjelasan Nonana . Halaman ini berisi struktur 3D dari senyawa hidrokarbon nonana, terdapat juga tombol Kembali yang akan mengarah pada halaman Penjelasan Nonana. Tampilan Halaman Struktur 3D Nonana ditunjukan pada gambar 4.23.

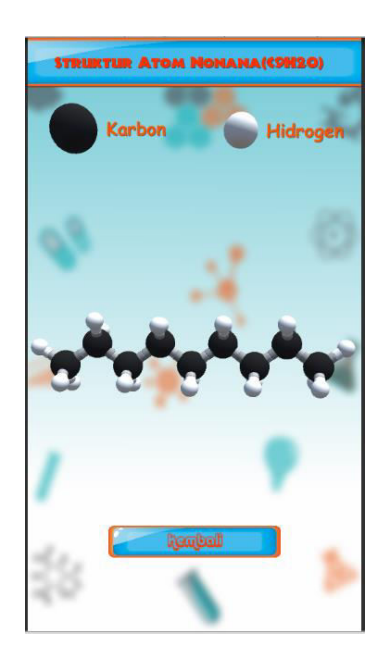

Gambar 4.23 Tampilan Halaman Struktur 3D Nonana

## 24) Tampilan Halaman Struktur 3D Dekana

Halaman ini adalah halaman yang akan tampil ketika pengguna memilih tombol Lihat 3D pada halaman Penjelasan Dekana . Halaman ini berisi struktur 3D dari senyawa hidrokarbon dekana, terdapat juga tombol Kembali yang akan mengarah pada halaman Penjelasan Dekana. Tampilan Halaman Struktur 3D Dekana ditunjukan pada gambar 4.24.

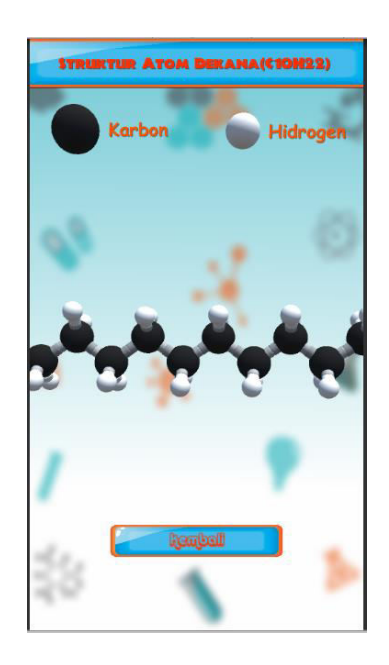

Gambar 4.24 Tampilan Halaman Struktur 3D Dekana

# 4.1.2 Pembahasan Hasil Pengujian Software

Pengujian dilakukan dengan meng-*install* aplikasi pada ketiga perangkat yang telah disebutkan pada bab tiga dan menghitung lama waktu *loading* halaman yang diuji. Penghitungan waktu dilakukan dengan stopwatch sebanyak tiga kali pada setiap halaman yang diuji dan mengambil rata-rata waktu. Perangkat nomor 1 keriteria rendah, nomor 2 keriteria sedang dan perangkar Nomor 3 keriteria Tinggi. Berikut adalah hasil pengujian pada ketiga perangkat.

1) Hasil pengujian lama waktu aplikasi terbuka

Hasil pengujian lama waktu apliaksi terbuka ditunjukan pada Tabel 4.1.

| No | Bagian<br>Yang | Butir Uji | Hasil Yang<br>DIharapkan      | Lama Waktu <i>Loading</i><br>Halaman (detik) |      |     |
|----|----------------|-----------|-------------------------------|----------------------------------------------|------|-----|
|    | Diuji          |           |                               | 1                                            | 2    | 3   |
| 1  | Halaman        | Pengguna  | Halaman Menu<br>Utama terbuka |                                              | 10.0 | 9.2 |
|    | Menu           | Membuka   |                               | 12.1                                         |      |     |
|    | Utama          | Allkasi   |                               |                                              |      |     |

Tabel 4.1 Hasil pengujian lama waktu aplikasi terbuka

2) Hasil pengujian lama waktu loading halaman Menu Utama

Hasil pengujian lama waktu *loading* halaman Menu Utama ditunjukan oleh tabel 4.2

| No | Bagian<br>Yang Diuji                                  | Sekenario Uji                                                        | Hasil Yang<br>Dibarankan                               | Lama V<br>Hala | Lama Waktu <i>Loading</i><br>Halaman (detik) |     |  |
|----|-------------------------------------------------------|----------------------------------------------------------------------|--------------------------------------------------------|----------------|----------------------------------------------|-----|--|
|    |                                                       |                                                                      | Dinarapkan                                             | 1              | 2                                            | 3   |  |
| 1  | Tombol<br>Menu<br>Senyawa<br>Hidrokabon               | Pengguna<br>Memilih<br>Tombol Menu<br>Senyawa<br>Hidrokarbon         | Halaman<br>Senyawa<br>Hidrokarbon<br>terbuka           | 1              | 0,9                                          | 0,5 |  |
| 2  | Tombol<br>Menu Tata<br>Nama<br>Senyawa<br>Hidrokarbon | Pengguna<br>Memilih<br>Tombol Tata<br>Nama<br>Senyawa<br>Hidrokarbon | Halaman Tata<br>Nama Senyawa<br>Hidrokarbon<br>terbuka | 0,8            | 0,8                                          | 0,5 |  |
| 3  | Tombol<br>Menu<br>Bantuan                             | Pengguna<br>Memilih<br>Tombol Menu<br>Bantuan                        | Halaman<br>Bantuan<br>terbuka                          | 0,9            | 0,7                                          | 0,5 |  |
| 4  | Tombol<br>Menu<br>Keluar                              | Pengguna<br>Memilih<br>Tombol Menu<br>Keluar                         | Aplikasi<br>tertutup atau<br>berhenti                  | 0,3            | 0,2                                          | 0,2 |  |

Tabel 4.2 Hasil pengujian lama waktu loading halaman Menu Utama

 Hasil Pengujian lama waktu *loading* Halaman Penjelasan Senyawa Hidrokarbon.

Hasil Pengujian lama waktu *loading* Halaman Penjelasan Senyawa Hidrokarbon ditunjukan oleh tabel 4.3.

| No | Bagian<br>Yang<br>Diuji | Butir Uji                             | Hasil Yang<br>DIharapkan                 | Lama Waktu <i>Loading</i><br>Halaman (detik) |     |     |
|----|-------------------------|---------------------------------------|------------------------------------------|----------------------------------------------|-----|-----|
|    |                         |                                       |                                          | 1                                            | 2   | 3   |
| 1  | Tombol<br>Metana        | Pengguna<br>Memilih<br>Tombol Metana  | Halaman<br>Penjelasan<br>Metana terbuka  | 1,1                                          | 1,0 | 0,9 |
| 2  | Tombol<br>Propana       | Pengguna<br>Memilih<br>Tombol Propana | Halaman<br>Penjelasan<br>Propana Terbuka | 0,9                                          | 0,8 | 0,7 |
| 3  | Tombol<br>Nonana        | Pengguna<br>Memilih<br>Tombol Nonana  | Halaman<br>Penjelasan<br>Nonana terbuka  | 0,6                                          | 0,5 | 0,5 |

Tabel 4.3 Hasil Pengujian lama waktu *loading* Halaman Penjelasan Senyawa Hidrokarbon

4) Hasil Pengujian lama waktu *loading* Halaman Struktur 3D Senyawa Hidrokarbon.

Hasil Pengujian lama waktu *loading* Halaman Struktur 3D Senyawa Hidrokarbon ditunjukan oleh tabel 4.4.

Tabel 4.4 Hasil Pengujian lama waktu *loading* Halaman Struktur 3D Senyawa

| Hidrokarbon |
|-------------|
|-------------|

| No | Bagian<br>Yang                | Butir Uji                                         | Hasil Yang<br>DIharapkan                    | Lama Waktu <i>Loading</i><br>Halaman (detik) |     |     |
|----|-------------------------------|---------------------------------------------------|---------------------------------------------|----------------------------------------------|-----|-----|
|    | Diuji                         |                                                   |                                             | 1                                            | 2   | 3   |
| 1  | Tombol<br>Lihat 3D<br>Metana  | Pengguna<br>Memilih<br>Tombol Lihat<br>3D Metana  | Halaman<br>Penjelasan 3D<br>Metana terbuka  | 1,1                                          | 1,0 | 0,9 |
| 2  | Tombol<br>Lihat 3D<br>Pentana | Pengguna<br>Memilih<br>Tombol Lihat<br>3D Pentana | Halaman<br>Penjelasan 3D<br>Pentana Terbuka | 0,9                                          | 0,8 | 0,7 |

| No | Bagian<br>Yang<br>Diuji      | Butir Uji                                        | Hasil Yang<br>DIharapkan                   | Lama Waktu <i>Loading</i><br>Halaman (detik) |     |     |
|----|------------------------------|--------------------------------------------------|--------------------------------------------|----------------------------------------------|-----|-----|
|    |                              |                                                  |                                            | 1                                            | 2   | 3   |
| 3  | Tombol<br>Lihat 3D<br>Nonana | Pengguna<br>Memilih<br>Tombol Lihat<br>3D Nonana | Halaman<br>Penjelasan 3D<br>Nonana terbuka | 0,6                                          | 0,5 | 0,5 |

Dari hasil pengujian yang telah dilakukan diketahui bahwa perangkat dengan spesifikasi tertinggi yaitu dengan spesifikasi prosesor 1,5 Ghz memiliki lama waktu *loading* paling paling cepat, sedangkat spesifikasi yang paling rendah yaitu dengan spesifikasi 1,2 Ghz memiliki lama waktu loading yang lambat. Lama waktu loading halaman-halaman pada aplikasi ini bergantung pada kecepatan prosesor yang terdapat pada perangkat. Sehingga semakin tinggi spesifikasi prosesor yang digunakan pada perangkat maka semakin cepat pula lama waktu *loading* halaman-halaman pada aplikasi ini.

# 4.2 Kelebihan dan Kelemahan Aplikasi

- 1) Kelebihan Aplikasi
  - a. Tampilan aplikasi menarik dan interaktif sehingga siswa menjadi lebih tertarik dalam mempelajari materi senyawa hidrokarbon.
  - b. Musik yang bertema gembira dan semangat.
  - c. Terdapat *dubber* materi sehingga dapat didengarkan jika siswa tidak ingin membaca materinya.
- 2) Kelemahan Aplikasi
  - a. Aplikasi belum bersifat online sehingga ketika menambah materi harus merubah aplikasi.
  - b. Aplikasi belum terdapat bank soal sebagai latihan siswa.
  - c. Aplikasi belum terdapat animasi terbentuknya senyawa hidrokarbon.
  - d. Materi aplikasi belum mencakup seluruh senyawa hidrokarbon